## Insolvency and Bankruptcy Board of India (IBBI) Step by Step guide for registering and participating in auction

#### FIRST TIME REGISTRATION

#### Step 1. Click on Buyer Registration

| ② 22/08/2024 12:34:01 ≥ ra.irp@ibbi.gov                   | v.in 📞 +91 11234 62800 |                      |           |            |                      | English 🗸     |
|-----------------------------------------------------------|------------------------|----------------------|-----------|------------|----------------------|---------------|
| weeks Steam at store of the India India India India India | PSB<br>Alliance        |                      | 🖀 Asset   | ▲ eAuction | O Buyer Registration | Buyer Login   |
| Buyer Registration                                        |                        |                      |           |            |                      |               |
|                                                           |                        |                      |           |            |                      | (*) Mandatory |
| Login Detail                                              |                        | Profile Registration |           |            |                      |               |
| Email ID • :                                              |                        |                      | Verify Em | nail ID    |                      |               |
|                                                           |                        |                      |           |            |                      |               |
|                                                           |                        |                      |           |            |                      |               |

#### Step 2. Complete e-KYC

| O 22/08/2024 12:34:49 🔄 rairp@ibbi.gov.in 💺 +91 11234 62800                                                       |                  |                   |                            | English 🗸        |
|----------------------------------------------------------------------------------------------------|------------------|-------------------|----------------------------|------------------|
| weeks free at the period of India India India                                                                     | 🎢 Asset          | <b>∢</b> eAuction | O Buyer Registration       | Buyer Login      |
| e-KYC                                                                                                    |                  |                   |                            |                  |
| 1<br>Profile Registration                                                                                         | 2<br>e-KYC       |                   |                            |                  |
| Please verify the following to complete your registration:<br>1. Aadhar<br>2. PAN<br>3. Selfie<br>4. Bank Account |                  |                   |                            |                  |
| e-KYC Status: In Progress Start e-KYC Check e-KYC Status e-KYC mig                                                | ht take some tin | ne therefore, ple | ase do not click back or r | efresh the page. |

## Step 3. Update Profile

- a. Area of interest select area of interested industries
- b. Interested assets select types of interest assets

| Dayon                                                                                          | One                                      |                       |         |              |     |         |
|------------------------------------------------------------------------------------------------|------------------------------------------|-----------------------|---------|--------------|-----|---------|
|                                                                                                |                                          |                       |         |              |     | (*) Mar |
| ersonal Info                                                                                   | ormation                                 |                       |         |              |     |         |
| Email ID                                                                                       | :                                        |                       |         |              |     |         |
| Mobile No.                                                                                     | :                                        |                       |         |              |     |         |
| Buyer Type                                                                                     | :                                        | Individual            |         |              |     |         |
| ontact Deta                                                                                    | ail                                      |                       |         |              |     |         |
| ontact Deta<br>Person Name<br>Area Of Intere                                                   | ail<br>:<br>st* :                        | + Add                 |         |              |     |         |
| Person Name<br>Area Of Intere<br>Area Of Inter                                                 | ail<br>:<br>st * :<br>rest               | + Add                 |         |              |     |         |
| Person Name<br>Area Of Intere<br>Area Of Inter<br>Sr. No.                                      | ail :<br>st • :<br>rest Industry Sec     | + Add                 | Industr | y Sub-sector | Act | tion    |
| Person Name<br>Area Of Intere<br>Area Of Inter<br>Sr. No.                                      | ail :<br>st * :<br>rest<br>uet * :       | + Add<br>tor<br>+ Add | Industr | y Sub-sector | Act | tion    |
| Person Name<br>Area Of Intere<br>Area Of Intere<br>Sr. No.<br>Interested Ass<br>Interested Ass | cil<br>st * :<br>rest<br>iet * :<br>sset | + Add<br>tor<br>+ Add | Industr | y Sub-sector | Act | tion    |

Step 4. Update Address and Bank account details

| Address *             | :       |                      |
|-----------------------|---------|----------------------|
| Pin Code *            | : 0000  | 00                   |
| City                  | : Ahm   | edabad               |
| District              | : Ahm   | edabad               |
| State                 | : Guja  | rat                  |
|                       | U       | pdate Contact Detail |
|                       |         |                      |
| PAN Detail            |         |                      |
| PAN No.               | :       |                      |
| Name as on PAN        | :       |                      |
|                       |         |                      |
| Bank Account Detail   |         |                      |
| Account Holder Name * | : Dum   | my Customer Name     |
| Bank Name *           | : HDFC  | 2 Bank               |
| Bank Account No. *    | :       |                      |
| IFSC *                | :       |                      |
| Account Type *        | : Savir | ngs v                |
|                       | Verify  |                      |

## Step 5. Add money to E-wallet

| words Seen at recommended<br>Insolvency due Bar Corptcy Board of India | PSB<br>Alliance                                | Asset - Auction - | Document Library           | <b>.ıl ()</b><br>IIS∓ My E-Wallet A/c M | y Profile - Logout |
|------------------------------------------------------------------------|------------------------------------------------|-------------------|----------------------------|-----------------------------------------|--------------------|
| View Buyer Profile                                                     |                                                |                   |                            |                                         |                    |
| weite Sean de droc de gal                                              | PSB<br>Alliance<br>headersy heater             | Asset- Auctio     | a<br>⊃n + Document Library | <b>il</b> (3)<br>MIS - My E-Wallet A/c  | Logout             |
| My E-Wallet A/c                                                        |                                                |                   |                            |                                         |                    |
| E-Wallet A/c No.                                                       | : IDBI00000003                                 |                   |                            |                                         | 🕑 FAQ              |
| IFSC<br>Account Balance (INR)                                          | : PSB00123456<br>: 10,000.00<br>(Ten Thousand) |                   |                            |                                         |                    |
| Balance Updated On                                                     | : 22/08/2024 12:15:00                          | )                 |                            |                                         |                    |
| + Add Fund                                                             | - Withdr                                       | raw               | View Ledger                |                                         |                    |

## Step 6. Add documents to the Document library, if any

|                                                                  |        |                             |                                          |                 | (*) Ma |
|------------------------------------------------------------------|--------|-----------------------------|------------------------------------------|-----------------|--------|
| Select File : *                                                  |        |                             |                                          | 🗁 Browse        | )      |
|                                                                  | (Allov | wed pdf,doc,docx,xls,xlsx,p | ppt,jpg,jpeg,png,gif,ttf,zip,rar & up to | 20 MB size max) |        |
| Document Description : *                                         |        |                             |                                          |                 |        |
|                                                                  |        |                             |                                          |                 |        |
|                                                                  |        | Upload                      |                                          |                 |        |
| ploaded Documents                                                |        | Upload                      |                                          |                 |        |
| ploaded Documents                                                |        | Upload                      |                                          |                 |        |
| Ploaded Documents<br>Show 10 v entries<br>Sr.No. Document Descri | ption  | Upload<br>Size (MB)         | Uploaded On                              | Action          |        |
| Show 10 v entries                                                | ption  | Upload<br>Size (MB)<br>No F | Uploaded On<br>Records Found             | Action          |        |

#### **PARTICIPATING IN AUCTION**

#### Step 1. Login to the platform

|                                                                               | t 🔦 eAuction 🛛 🛛 Buyer Registration 🔒 Buyer Login | 🐔 Asset 🛛 🔧 eAuction              | The set of the set of the set of |
|-------------------------------------------------------------------------------|---------------------------------------------------|-----------------------------------|----------------------------------------------------------------------------------------------------|
| Enter your Email Id/Login Id   Enter Your Password   Login   Forgot Password? |                                                   | Convenient Converient Secure Fast | <ul> <li>Enter your Email Id/Login Id</li> <li>Enter Your Password</li> <li>Login</li> <li>Forgot Password?</li> </ul>                                                                                                    |

#### Step 2. Click on assets to search for listing assets.

| Ø 22/08/2024 12:48:08 ⊠ ra.irp@ibbi.gov.in 🌜 +91 1                        | 1234 62800             | Hi, NIKHIL | RAMESHBHAI PA Last Lo   | gin on 22        | 2/08/2024 10:59:21 from | n 164.100.5.177                     | English 🗸    |
|---------------------------------------------------------------------------|------------------------|------------|-------------------------|------------------|-------------------------|-------------------------------------|--------------|
| weds Stee its the part of India Insolvency and Bar particy Board of India | PSB Alliance Asset -   | Auction -  | ्रि<br>Document Library | <b> </b><br>MIS≁ | 🕑<br>My E-Wallet A/c    | <b>≜</b><br>My Profile <del>-</del> | C)<br>Logout |
|                                                                           | Search Asset           |            |                         |                  |                         |                                     |              |
| Document Library                                                          | Search Favourite Asset |            |                         |                  |                         |                                     |              |
|                                                                           |                        |            |                         |                  |                         | (•)                                 | Mandatan     |

#### Step 3. Click on Auction to search for upcoming or live auctions.

| were seen it the over 12<br>Insolvency and Ber Luppicy Board of India | PSB<br>Alliance | Asset -  | Auction - | Document Library | . <b> </b><br>MIS≁ | My E-Wallet A/c | Ay Profile - | €<br>Logout |
|-----------------------------------------------------------------------|-----------------|----------|-----------|------------------|--------------------|-----------------|--------------|-------------|
|                                                                       |                 | Open Au  | iction    |                  |                    |                 |              |             |
| Document Library                                                      |                 | Favorite | Auction   |                  |                    |                 |              |             |
|                                                                       |                 |          |           |                  |                    |                 | (*) N        | landatory   |

#### Step 4. Search for preferred auction

| arch Auction              |   |        |   |                         |   |             |        |   |
|---------------------------|---|--------|---|-------------------------|---|-------------|--------|---|
| Search                    |   |        |   |                         |   |             |        |   |
| Auction ID                | : |        |   | Asset ID                | : |             |        |   |
| Asset Name                | : |        |   | Reserve Price           | : | Select v to | Select | ~ |
| Auction Start Date (From) | : |        |   | Auction Start Date (To) | : |             |        |   |
| Industry Sector           | : | Select | ~ | Industry Sub-sector     | : | Select      |        | ~ |
| Asset Type                | : | Select | ~ | Asset Classification    | : | Select      |        | ~ |
| Asset Classification Sub- | : | Select | ~ | State                   | : | Select      |        | ~ |
| District                  |   | Select | ~ | City                    |   | Select      |        | ~ |

| week form the over the over the insolvency and Bri isopicy Board of India                   | PSB<br>Alliance                                    | Asset - Aucti                 | on - Document Library | .all<br>MIS≖ | My E-Wallet A/c                                                                                | <b>≜</b><br>My Profile •      | C<br>Logout |
|---------------------------------------------------------------------------------------------|----------------------------------------------------|-------------------------------|-----------------------|--------------|------------------------------------------------------------------------------------------------|-------------------------------|-------------|
| Search Auction                                                                              |                                                    |                               |                       |              |                                                                                                |                               |             |
| Q Search                                                                                    |                                                    |                               |                       |              |                                                                                                |                               | +           |
| UPCOMING (1) LIVE                                                                           | CLOSED CANCELLE                                    | ED ALL                        | MY AUCTIONS           |              |                                                                                                |                               |             |
| 1) Test Auction<br>Auction ID: 58<br>Reserve Price: ₹10,000<br>© Company Location: Mumbai,M | Company Name: PSB.<br>umbai Suburban,Maharashtra 1 | Alliance testing 24<br>+ more | 072024                | Ø            | <ul> <li>View Auctio</li> <li>View Asset</li> <li>Submission</li> <li>Qualification</li> </ul> | n Detail<br>Detail<br>of Pre- |             |
| Auction Start Date : 22/08/2                                                                | 024 11:30:00 Auction End Dat                       | te : 22/08/2024 11:38         | 8:00                  |              |                                                                                                |                               |             |

#### Step 5. After selecting an auction, click on 'Submission of Pre-Qualification'

## Step 6. Submit the requisite response against the qualifications and upload supporting documentation.

|              | Sierrer re quai                                                                                                    | lication                                                                                                    |                        |                                                                   | ~00                                                                                                    |
|--------------|----------------------------------------------------------------------------------------------------|----------------------------------------------------------------------------------------------------|------------------------|-------------------------------------------------------------------|----------------------------------------------------------------------------------------------------|
| Auctio       | on ID :                                                                                                    | 58                                                                                                    | Auction Status         |                                                                   | (*) Mand                                                                                                    |
| Comp         | any Name :                                                                                                    | PSB Alliance testing 24072024                                                                                                    | CIN                    |                                                                   | : TESTO12                                                                                                    |
| Auctio       | on Start Date & Time :                                                                                                    | 22/08/2024 11:30                                                                                                    | Auction End Date       | e & Time                                                          | : 22/08/2024 11:38                                                                                                    |
| Auctio       | on Brief :                                                                                                    | Test Auction                                                                                                    |                        |                                                                   |                                                                                                    |
|              |                                                                                                    |                                                                                                    |                        | @ Vi                                                              | iew Notice 🗆 🚣 Download Document                                                                                                    |
| OTIME        |                                                                                                    | 22/08/2024 11-00-00 22/08/2024                                                                                                    | 10.00 000              |                                                                   |                                                                                                    |
| OTIME        | LEFT: 00 DAYS 00:08:57                                                                                                    | g 22/08/2024 11:00:00.000 22/08/2024 11                                                                                                    | :10:00.000             |                                                                   |                                                                                                    |
| lf you a     | re qualified by the auctionee                                                                                                    | er then only you will be allowed to parti                                                                                                    | cipate in the auction. |                                                                   |                                                                                                    |
|              |                                                                                                    |                                                                                                    |                        |                                                                   |                                                                                                    |
| Sr.No.       | Pre-Qualification<br>Requirement                                                                                                    | Buyer's Response*                                                                                                    |                        | Is<br>Reference<br>Document<br>Mandatory<br>?*                    | Reference Document                                                                                                    |
| Sr.No.       | Pre-Qualification<br>Requirement<br>29A Eligibility                                                                                                    | Buyer's Response*                                                                                                    |                        | Is<br>Reference<br>Document<br>Mandatory<br>?*<br>Yes             | Reference Document<br>Upload from document library  <br>Upload new document                                                                                                    |
| Sr.No.       | Pre-Qualification         Requirement         29A Eligibility         Any Other Documents         Mentioned in the Auction         Process Document                                                                    | Buyer's Response*                                                                                                    |                        | Is<br>Reference<br>Document<br>Mandatory<br>?*<br>Yes             | Reference Document         Upload from document library           Upload new document         Upload from document library           Upload new document                                                                                                    |
| Sr.No. 1 2 3 | Pre-Qualification         Requirement         29A Eligibility         Any Other Documents         Mentioned in the Auction         Process Document         Networth certificate                                       | Buyer's Response*                                                                                                    |                        | Is<br>Reference<br>Document<br>Mandatory<br>?*<br>Yes<br>No<br>No | Reference Document         Upload from document library         Upload new document         Upload from document library         Upload new document         Upload from document library         Upload new document         Upload new document                                                                            |
| Sr.No.       | Pre-Qualification<br>Requirement<br>29A Eligibility<br>Any Other Documents<br>Mentioned in the Auction<br>Process Document<br>Networth certificate<br>DF, Zip, PNG, JPEG, JPG, DOCX                                    | Buyer's Response*                                                                                                    |                        | Is<br>Reference<br>Document<br>Mandatory<br>?*<br>Yes<br>No<br>No | Reference Document         Upload from document library         Upload new document         Upload from document library         Upload new document         Upload new document         Upload new document         Upload new document         Upload new document         Upload new document                             |
| Sr.No.       | Pre-Qualification         Requirement         29A Eligibility         Any Other Documents         Mentioned in the Auction         Process Document         Networth certificate         DF, Zip, PNG, JPEG, JPG, DOCX | Buyer's Response*         Image: Constraint of the state state |                        | Is<br>Reference<br>Document<br>Mandatory<br>?*<br>Yes<br>No       | Reference Document         Upload from document library         Upload new document         Upload from document library         Upload new document         Upload new document         Upload new document         Upload new document         Upload new document         Upload new document         Upload new document |

## Step 7. Once the date for submission of EMD approaches, to pay the EMD, click on 'Participate'

| newly Stear at the open of<br>Insolvency and Bra Louptcy Board of India             | PSB<br>Alliance                                                | Asset - Auction                    | Document Library | <b>الد.</b><br>MIS + | My E-Wallet A/c            | Ay Profile -        | Cogou |
|-------------------------------------------------------------------------------------|----------------------------------------------------------------|------------------------------------|------------------|----------------------|----------------------------|---------------------|-------|
| Search Auction                                                                      |                                                                |                                    |                  |                      |                            |                     |       |
| Q Search                                                                            |                                                                |                                    |                  |                      |                            |                     | +     |
| UPCOMING (2)                                                                        | CLOSED CANCELL                                                 | ED ALL                             | MY AUCTIONS      |                      |                            |                     |       |
| 1) Test Auction<br>Auction ID: 58                                                   |                                                                |                                    |                  | $\heartsuit$         | View Auction<br>View Asset | on Detail<br>Detail |       |
| Reserve Price: ₹ 10,000                                                             | Company Name: PSB                                              | Alliance testing 2407              | 2024             |                      | Submission                 | of Pre-             |       |
| <ul> <li>Company Location: Mumbai,</li> <li>Auction Start Date : 22/08/:</li> </ul> | 1umbai Suburban,Maharashtra 1<br>2024 11:30:00 Auction End Dat | + more<br>te : 22/08/2024 11:38:00 | D                |                      | Qualification              | Э                   |       |

## Step 8. Pay EMD

| iyment Dashboar                                                 | d    |                                      |                                   |                              |                   | « Go                            |
|-----------------------------------------------------------------|------|--------------------------------------|-----------------------------------|------------------------------|-------------------|---------------------------------|
|                                                                 | Pa   | 1<br>ayment<br>shboard               | 2<br>Accept Terms &<br>Conditions | 3<br>Group of<br>Individuals | 4<br>Bidding Hall |                                 |
| uction ID                                                       | : 58 | В                                    |                                   | Auction Status               | :                 | Upcoming                        |
| ompany Name                                                     | : PS | SB Alliance te                       | esting 24072024                   | CIN                          | :                 | TEST012                         |
| uction Start Date & Time                                        | : 22 | 2/08/2024 11:3                       | 0                                 | Auction End Date & Time      | :                 | 22/08/2024 11:38                |
| uction Brief                                                    | : Te | est Auction                          |                                   |                              |                   |                                 |
| Payment Start Date &                                            | Time | Paymer                               | it End Date & Time                | Ø                            | © View            | Notice   🕹 Download Docume      |
| 22/08/2024 11:19                                                |      | 22/                                  | 08/2024 11:26                     | (You can Pay only betwe      | en Payment S      | Start Date & End Date and Time) |
| L                                                               |      |                                      |                                   |                              |                   |                                 |
| Account Balance (INR)                                           |      | 10,000                               | ).00                              |                              |                   |                                 |
| Account Balance (INR)<br>EMD Amount                             |      | 10,000                               | 0.00                              |                              |                   |                                 |
| Account Balance (INR)<br>EMD Amount<br>E-Wallet A/c No.         |      | 10,000<br>1,000.<br>IDBI00           | 0.00                              |                              |                   |                                 |
| Account Balance (INR)<br>EMD Amount<br>E-Wallet A/c No.<br>IFSC |      | 10,000<br>1,000.0<br>IDBI00<br>PSB00 | 0.00<br>00<br>00000003<br>0123456 |                              |                   |                                 |

## Step 9. Accept Terms and Conditions

| Accept Terms & Conc                  | ditions                                                                              |                                           | « Go back to Search Auction |
|--------------------------------------|--------------------------------------------------------------------------------------|-------------------------------------------|-----------------------------|
|                                      |                                                                                      |                                           | (*) Mandatory               |
|                                      | 1 2<br>Payment Accept Terms &<br>Dashboard Conditions                                | 3 4<br>Group of Bidding Ha<br>Individuals | 1                           |
| Auction ID                           | : 58                                                                                 | Auction Status :                          | Upcoming                    |
| Company Name                         | : PSB Alliance testing 24072024                                                      | CIN :                                     | TEST012                     |
| Auction Start Date & Time            | : 22/08/2024 11:30                                                                   | Auction End Date & Time :                 | 22/08/2024 11:38            |
| Auction Brief                        | : Test Auction                                                                       |                                           |                             |
|                                      |                                                                                      |                                           | () View Notice              |
| Terms & Conditions : By pa<br>ale as | rrticipating in the bid, it is understood that the<br>s mentioned in Auction notice. | e bidder has read, and accepted all       | terms and conditions of s   |
| I Agree to Terms & Condition         | is*                                                                                  |                                           |                             |
| Prev                                 | ious Next                                                                            |                                           |                             |

## Step 10. If you are participating in an auction along with other bidders, select 'Yes'. If you are bidding alone, select 'No'. After that pay the EMD.

|                                                                                      |                                           |                                   |                              |                   | (*                        |
|--------------------------------------------------------------------------------------|-------------------------------------------|-----------------------------------|------------------------------|-------------------|---------------------------|
|                                                                                      | 1<br>Payment<br>Dashboard                 | 2<br>Accept Terms &<br>Conditions | 3<br>Group of<br>Individuals | 4<br>Bidding Hall |                           |
| Auction ID                                                                           | : 58                                      |                                   | Auction Status               | :                 | Upcoming                  |
| Company Name                                                                         | : PSB Alliance t                          | esting 24072024                   | CIN                          | :                 | TEST012                   |
| Auction Start Date & Time                                                            | : 22/08/2024 11                           | 30                                | Auction End Date & Tim       | ne :              | 22/08/2024 11:38          |
| Auction Brief                                                                        | : Test Auction                            | 1                                 |                              |                   |                           |
|                                                                                      |                                           |                                   |                              |                   | @ View Notic              |
| If the details need to be upda<br>you won't be allowed to upda<br>'articipation Type | ited, please make sur<br>ite the details. | e the required details ar         | e updated before you subr    | nit the bid. O    | nce the bid is submitted, |
| Do you want to participate ir                                                        | n Group ? • :                             | No                                |                              | ~                 |                           |
|                                                                                      |                                           |                                   |                              |                   |                           |
|                                                                                      |                                           |                                   |                              |                   |                           |

#### **DURING AUCTION**

Step 1. After payment of EMD, visit the auction platform on the auction date and time. You will be placed in a Bidding Hall.

| idding He                                       | all                                                    |                                                                                 |                                                            |                                   |                                                     | « Go Back                                     |
|-------------------------------------------------|--------------------------------------------------------|---------------------------------------------------------------------------------|------------------------------------------------------------|-----------------------------------|-----------------------------------------------------|-----------------------------------------------|
|                                                 |                                                        | Notice δ                                                                        | & Documents   Payment                                      | Dashboard                         | Tot<br>Group of Individuals                         | al EMD Paid : 1,000.0<br>Bid History   Refree |
| Bido                                            | ling Not Started Yet                                   | ∰22/08/2024 11:30:00 22/08/2024 11:3                                            | 38:00                                                      |                                   | EXTENSION : • Cu                                    | rrent 0                                       |
| Reser<br>H1 B                                   | ve Price: 10,000.00 Incr<br>id Price : NA Last Bid : N | rement Price: 100.00 Next Bid Price :<br>A Last Bid Date & Time : NA Bid His    | or Greater (in multiples)<br>story                         | EMD: <b>1,000.00</b>              | )                                                   |                                               |
| Sr. No.                                         | Company/ Asset ID                                      | Company /Asset Description                                                      | Increment Combo                                            | Total Price                       | Total Price in word                                 | Action                                        |
| 1                                               | 76                                                     | Building                                                                        | 0 ~                                                        | 10000.00                          | Ten Thousand                                        |                                               |
| To avoid bid<br>to NOT TO WAIT<br>circumstances | submission related issue<br>till last minutes or secor | es due to problem in internet connect<br>nds to submit your bid.Neither the Aud | tivity, power failure, netwo<br>ctioneer nor the Auction S | ork problems,P<br>Service Provide | C/Laptop/System failur<br>r will be responsible for | e, you are advised<br>any unforeseen          |
| Company Nan                                     |                                                        | PSB Alliance testing 24072024                                                   | CIN                                                        |                                   | · TEST012                                           |                                               |
| Auction Start E                                 | Date & Time :                                          | 22/08/2024 11:30                                                                | Auction End Date & 1                                       | lime                              | : 22/08/2024 11:38                                  |                                               |
| Auction Brief                                   | :                                                      | Test Auction                                                                    |                                                            |                                   |                                                     |                                               |
|                                                 |                                                        |                                                                                 |                                                            |                                   |                                                     |                                               |

# **Step 2. During the auction, you can bid with the increment price.** a. You can see if you are the highest bidder.

- b. You can see what is the Highest Bid (H1 Bid Price)

| ding F                             | lall                                                      |                                                                     |                                                       |                                  |                                            |                                    | « Go                                         |
|------------------------------------|-----------------------------------------------------------|---------------------------------------------------------------------|-------------------------------------------------------|----------------------------------|--------------------------------------------|------------------------------------|----------------------------------------------|
|                                    |                                                           |                                                                     | ico & Documento II P                                  |                                  | board   Viou: Or                           | oup of lodivisia                   | Total EMD Paid : 1,                          |
|                                    |                                                           | NO                                                                  | ice & Documents   P                                   | ayment Dashi                     | boara   view Gro                           | Sup of Individu                    | ais   Bia History   K                        |
| 0                                  | lime Left : 00:07:02                                      | 曲 22/08/2024 11:30:00 22/08/2                                       | 2024 11:38:00                                         |                                  |                                            | EXTENSION :                        | • Current 0                                  |
| Rese                               | erve Price: 10,000.00<br>I are the Highest Bidd           | Increment Price: 100.00 Next<br>ler H1 Bid Price : 10,100.00 Lc     | Bid Price : 10,200.00 (in<br>1st Bid : 10,100.00 Last | n multiples) I<br>Bid Date & Tin | EMD: <b>1,000.00</b><br>ne : 22/08/2024 11 | :30:45 Bid His                     | tory                                         |
| Sr.<br>No.                         | Company/Asset<br>ID                                       | Company /Asset<br>Description                                       | Increment<br>Combo                                    | Total<br>Price                   | Total Price in w                           | ord                                | Action                                       |
| 1                                  | 76                                                        | Building                                                            | 1 ~                                                   | 10200.00                         | Ten Thousand<br>Hundred                    | Гwo                                | Submit                                       |
|                                    |                                                           |                                                                     |                                                       |                                  |                                            |                                    |                                              |
| o avoid bi<br>OT TO WA<br>umstance | d submission related i<br>T till last minutes or se<br>s. | issues due to problem in interne<br>econds to submit your bid.Neith | et connectivity, power<br>er the Auctioneer nor       | failure, netwo<br>the Auction So | ork problems,PC/L<br>ervice Provider w     | .aptop/System<br>rill be responsit | failure, you are adv<br>ble for any unforese |
| tion ID                            |                                                           | : 58                                                                | Auctio                                                | n Status                         | :                                          | Live                               |                                              |
| mpany No                           | ime                                                       | : PSB Alliance testing 24072                                        | 2024 CIN                                              |                                  | :                                          | TEST012                            |                                              |
|                                    | Date & Time                                               | : 22/08/2024 11:30                                                  | Auctio                                                | n End Date & Ti                  | ime :                                      | 22/08/2024 1                       | 1:38                                         |
| tion Start                         |                                                           |                                                                     |                                                       |                                  |                                            |                                    |                                              |
| tion Start                         |                                                           | : Test Auction                                                      |                                                       |                                  |                                            |                                    |                                              |

Step 3. After completion of the auction, the results will be declared. In case, you are the highest bidder, the EMD will be transferred to the liquidator. If you are not the highest bidder, the bid amount will come to the E-wallet.

| -                                                                                                    |                                                                                                    |                                                                    |                                   |                                                                                                    | « Go Bacl                                           |
|----------------------------------------------------------------------------------------------------|----------------------------------------------------------------------------------------------------|--------------------------------------------------------------------|-----------------------------------|----------------------------------------------------------------------------------------------------|-----------------------------------------------------|
|                                                                                                    | Notice                                                                                                    | & Documents   Paymen                                               | nt Dashboard                      | Tota                                                                                                    | <b>II EMD Paid : 1,000.(</b><br>Bid History   Refre |
| Bidding Time Over.                                                                                                    | ₩ 22/08/2024 11:30:00 22/08/2024 1                                                                                        | 1:38:00                                                            |                                   | EXTENSION : • Cur                                                                                               | rrent 0                                             |
| Reserve Price: 10,000.00<br>You are the Highest Bi                                                                      | D Increment Price: 100.00 Next Bid<br>dder H1 Bid Price : 10,100.00 Last B                                                | <b>Price : 10,200.00</b> (in multij<br>3id : 10,100.00 Last Bid Da | ples) EMD: 1,<br>ite & Time : 22, | 000.00<br>/08/2024 11:30:45 Bid History                                                                         |                                                     |
| Sr. No. Company/ Asse                                                                                                   | et ID Company /Asset Description                                                                                          | Increment Combo                                                    | Total Price                       | Total Price in word                                                                                             | Action                                              |
| 1 76                                                                                                    | Building                                                                                                    | 1 ~                                                                | 10200.00                          | Ten Thousand Two Hundred                                                                                        |                                                     |
|                                                                                                    | d issues due to problem in internet c                                                                                     | onnectivity power failure                                          |                                   |                                                                                                    |                                                     |
| to NOT TO WAIT till last minutes of<br>circumstances.                                                                   | r seconds to submit your bid.Neither t                                                                                    | the Auctioneer nor the Auctioneer nor the Auction Auction Statu    | s, network prol<br>action Service | olems,PC/Laptop/System failurd<br>Provider will be responsible for<br>: Live                                    | e, you are advised<br>any unforeseen                |
| A no avoid bid sournission relate<br>to NOT TO WAIT till last minutes o<br>circumstances.<br>Auction ID<br>Company Name | r seconds to submit your bid.Neither t<br>: 58<br>: PSB Alliance testing 24072024                                         | Auction Statu                                                      | s, network prol                   | olems,PC/Laptop/System failurd<br>Provider will be responsible for<br>: Live<br>: TEST012                       | ə, you are advised<br>any unforeseen                |
| Auction ID<br>Company Name<br>Auction Start Date & Time                                                                 | r seconds to submit your bid.Neither 1<br>: 58<br>: PSB Alliance testing 24072024<br>: 22/08/2024 11:30                   | Auction Statu<br>4 CIN<br>Auction End D                            | s, network proi                   | olems,PC/Laptop/System failure<br>Provider will be responsible for<br>: Live<br>: TEST012<br>: 22/08/2024 11:38 | ə, you are advised<br>any unforeseen                |
| Auction Bio Start Date & Time<br>Auction Bio Start Date & Time<br>Auction Brief                                         | r seconds to submit your bid.Neither 1<br>: 58<br>: PSB Alliance testing 24072024<br>: 22/08/2024 11:30<br>: Test Auction | Auction Statu<br>4 CIN<br>Auction End D                            | , network proi                    | olems,PC/Laptop/System failure<br>Provider will be responsible for<br>: Live<br>: TEST012<br>: 22/08/2024 11:38 | ə, you are advised<br>any unforeseen                |

**Step 4.** In case you are declared the highest bidder, the liquidator will verify the eligibility documents submitted by you during the pre-qualification stage. Once satisfied, the liquidator may declare you as the successful bidder. However, if it is found that you were not eligible to participate in the auction process, your EMD may be forfeited by the liquidator.